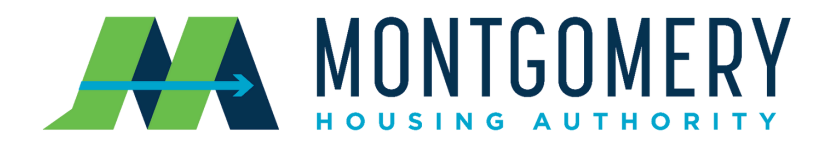

## IMPORTANT NOTICE FOR UTILITY ALLOWANCE RECIPIENTS

You should have received an email from notificaiton@thepaychoice.com notifying you that a payment is awaiting your acceptance. Moving forward, this is how you will receive updates regarding your utility allowance. Please follow the instructions below carefully, as failure to do so may result in a delay in your payment.

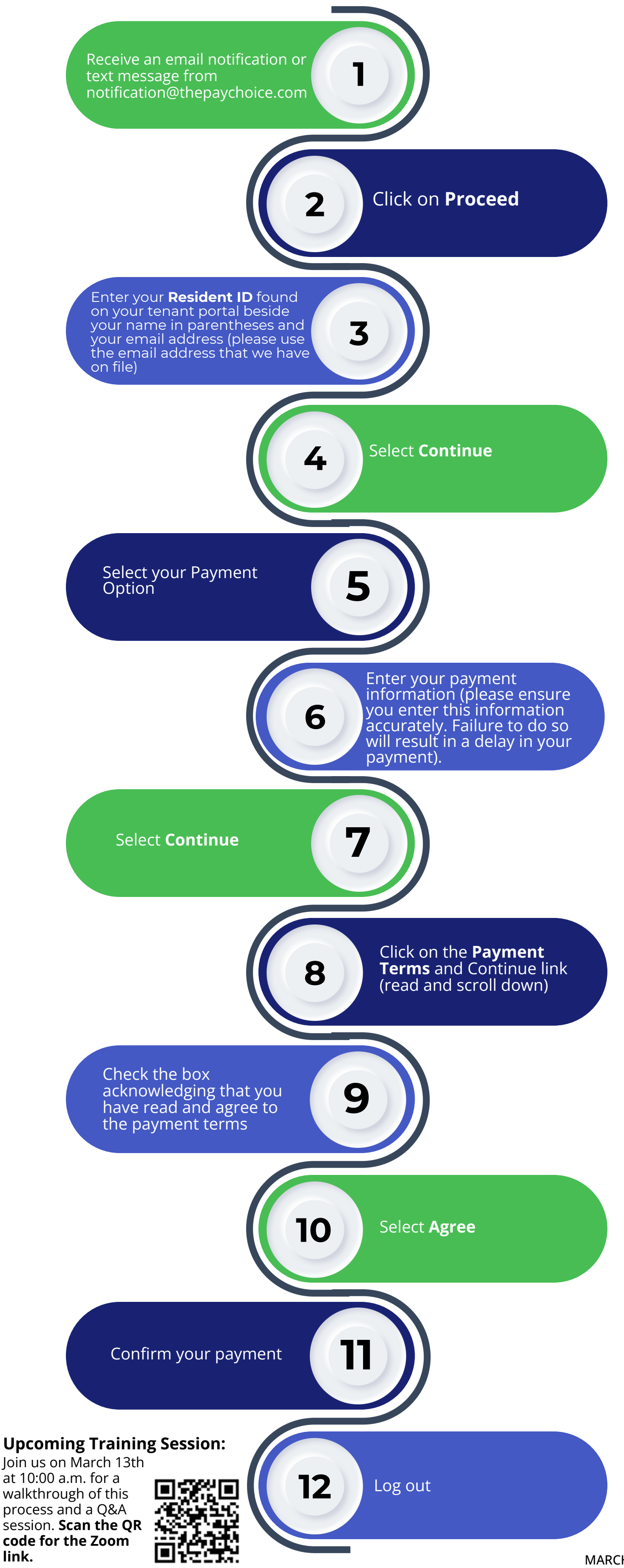

**MARCH 2025**